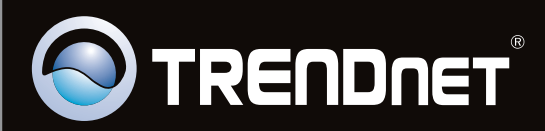

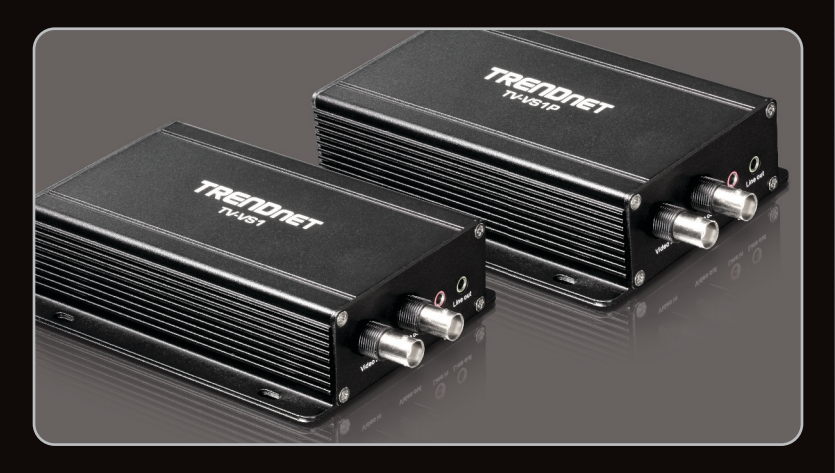

# Lühike paigaldusjuhend

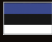

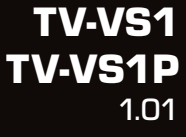

# Sisukord

| Eesti                                     | 1 |
|-------------------------------------------|---|
| 1. Enne alustamist                        | 1 |
| 2. Hardware Installation                  | 2 |
| 3. Configure the TV-VS1/TV-VS1P           | 3 |
| 4. Power over Ethernet (PoE) Installation | 6 |
|                                           |   |
|                                           |   |

| <u></u>     | <br> |   |
|-------------|------|---|
| Tõrkeotsing |      | 8 |
|             | <br> |   |

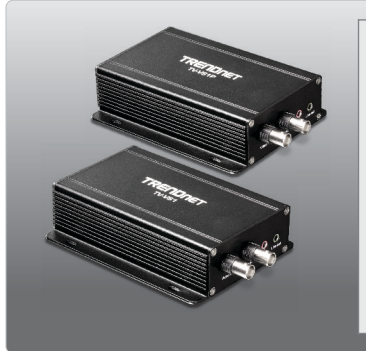

# Pakendi sisu

- TV-VS1/TV-VS1P
- Mitmekeelne lühike paigaldusjuhend
- CD-ROM'il kasutusjuhend ja Utiliidi
- Võrgukaabel (1.5m / 5ft)
- GPIO Konnektor
- Audio Y kaabel (3.5mm jack)
- Toiteplokk (12V DC, 1.5A)
- Paigaldus Kit

# Minimaalsed nõuded süsteemile

- Sissepaigaldatud traat ühendusega võrgukaardiga arvuti
- CD-ROM kettaseade
- Resolutsioon: 800 x 600 või parem
- Veebibrauser: Internet Explorer (6.0 või uuem)
- Analoog kaamera BNC konnektoriga
- 75 Oomine koaksiaal videokaabel BNC konnektoritega
- Interneti Ruuter (Valikuline)
- DHCP Server -- tavaliselt sisaldavad ruuterid ka DHCP serverit (Valikuline)
- Toide läbi Etherneti (PoE) Switch (näiteks TPE-80W) või PoE injector (näiteks TPE-111GI)(Täienduseks TV-VS1P'le)
- · Monitor BNC konnektoriga (täiendavalt)

<u>Märkus</u>: TV-VS1P töötab ainult IEEE 802.3af standardile vastava Power over Ethernet (PoE) seadmega.

# Tarkvarautiliit nõuded

| Toetatud operatsioonisüsteemi | Keskprotsessor    | Mälu                 |
|-------------------------------|-------------------|----------------------|
| Windows 7 (32/64-bit)         | 1.3GHz või rohkem | 1GB RAM või rohkem   |
| Windows Vista (32/64-bit)     | 1.3GHz või rohkem | 512MB RAM või rohkem |
| Windows XP (32/64-bit)        | 1.3GHz või rohkem | 256MB RAM või rohkem |

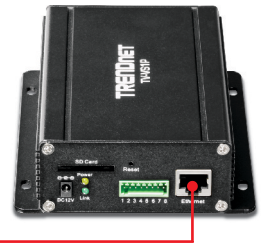

 Ühendage kaasasolev võrgukaabel ruuteri ühest võrgu pordist TV-VS1/TV-VS1P Etherneti porti.

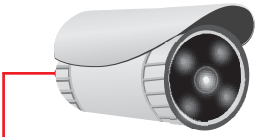

 Ühendage üks BNC kaabli ots Video IN (Input) TV-VS1/TV-VS1P pistikuga. BNC kaabli teine ots ühendage oma analoog kaamera Video OUT (Output) pistikuga.

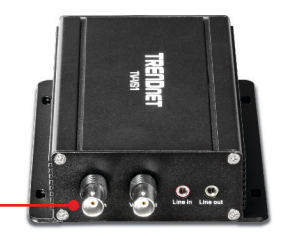

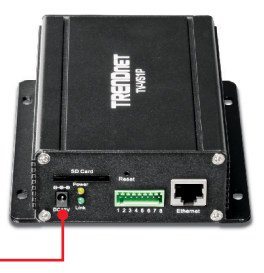

3. Ühendage toiteadapter TV-VS1/TV-VS1P'ga ja seejärel ühendage seinakontakti.

# 3. TV-VS1/TV-VS1Pseadistamine

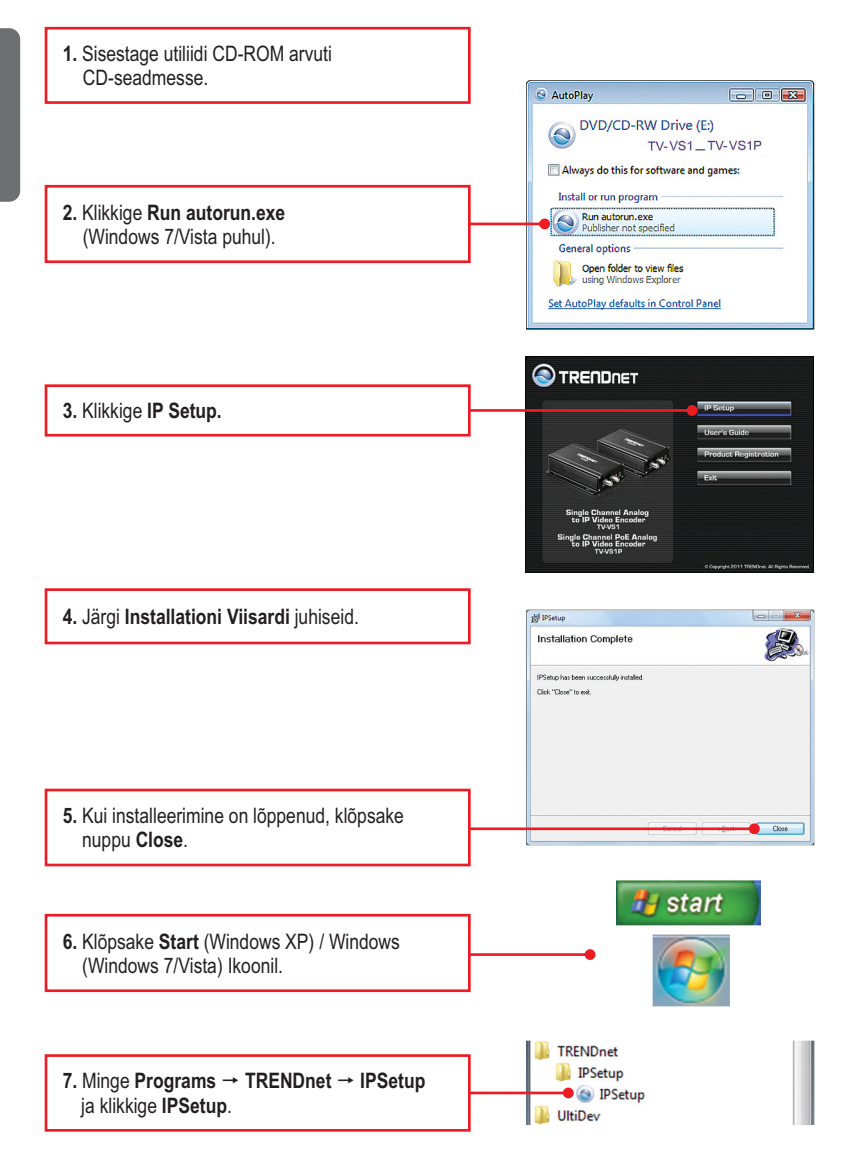

# <u>Märkus</u>:

Vaikimisi IP seadistustes on TV-VS1/TV-VS1P seatud DHCP'le. Kui soovite TV-VS1/TV-VS1P anda staatilist IP-aadressi, selleks palun vaadake kasutaja käsiraamatut utiliidi CD-ROM'ilt.

 Topeltklöpsige TV-VS1/TV-VS1P brauseri juurdepääsu konfiguratsioonil. Veenduge, et nimetatud IP-aadressi MAC aadress vastab teie Video kodeerija. MAC aadress on kirjutatud TV-VS1/TV-VS1PP taha. Kui ühtegi Video kodeerija ei leitud, klikkige Search.

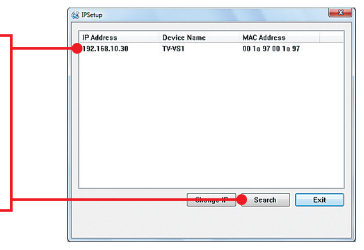

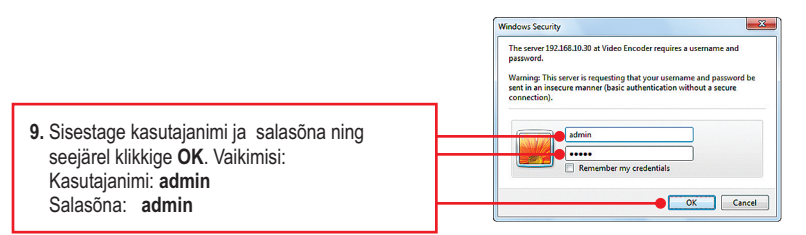

# Märkus:

Et vaadata videot, kus kasutatakse MJPEG video tihendust, minge www.java.com. Laadige alla ja installige Java plug-in.

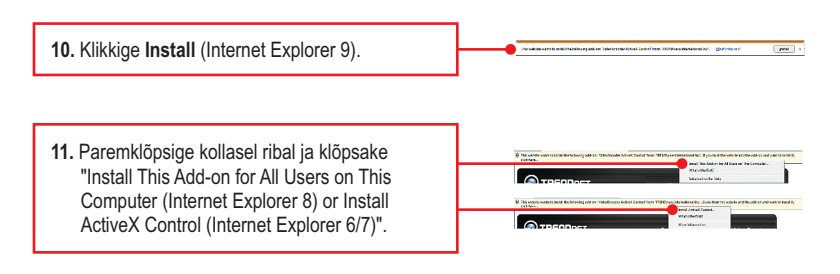

# 12. Klikkige Install. 13. Ilmub otsevideo pilt.

et Explorer - Security Warning

# Paigaldus on lõppenud

Eesti

Täpsemat teavet TV-VS1/TV-VS1P seadistamise ja edasijõudnud valikute kohta leiate käsiraamatust Easy Go CD-plaadilt või TRENDneti veebilehelt www.trendnet.com

### Teie seadmete registreerimine

Et kindlustada teid parima teeninduse ja toega, palun leidke moment, et registreerida teie toode OnLines **www.trendnet.com/registe**r Täname, et te valisite TRENDnet'i.

5

Märkus: Antud valik on vaid TV-VS1P'le.

# TV-VS1P kasutamine PoE Injectoriga

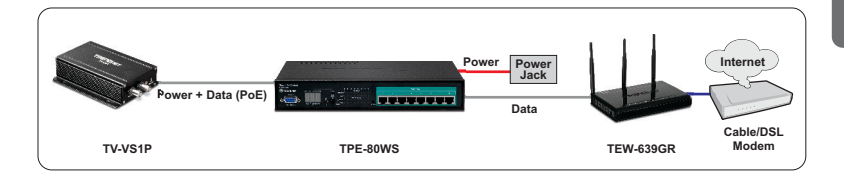

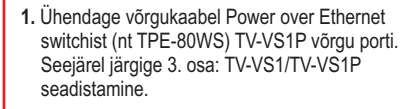

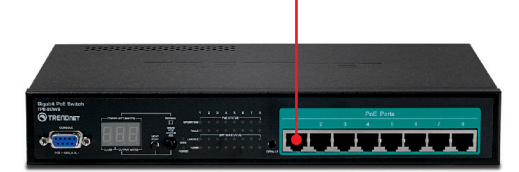

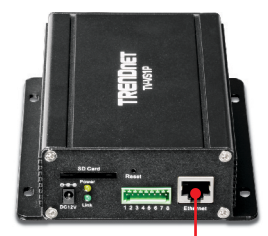

# TV-VS1P kasutamine Injectoriga (TPE-111GI)

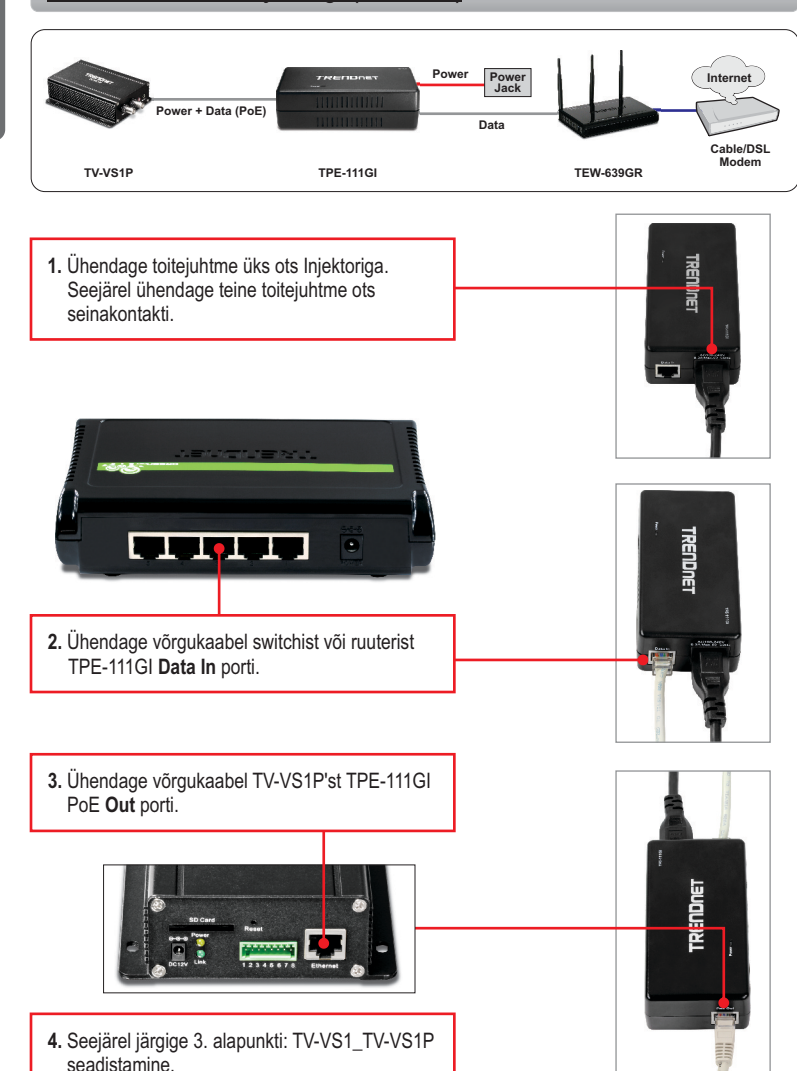

### 1. Ma sisestasin utiliidi CD-ROMi oma arvuti CD-seadmesse, aga paigaldamise menüü ei ilmunud automaatselt. Mida ma peaksin tegema?

- Windows 7 korral, kui installatsiooni menu ei ilmu automaatselt, klikkige ekraani all vasakus nurgast Windowsi ikoonil, klikkige "Search programs and files" kastikesel ja sisestage D:\autorun.exe, kus "D" märk tähistab "D:\autorun.exe" käsus teie CD-ROMi draiverit ja siis vajutage ENTER klahvi klaviatuuril.
- Windows Vista korral, kui installatsiooni menu ei ilmu automaatselt, klikkige Start, klikkige Start Search kastikesel, ja sisestage D:\autorun.exe kus "D" tähistab "D:\autorun.exe" teie CD-ROMi draiverit ja siis vajutage ENTER klahvi klaviatuuril.
- Windows XP korral, kui installatsiooni menu ei ilmu automaatselt, klikkige Start, klikkige Run, ja sisestage D:\autorun.exe kus "D" tähistab "D:\autorun.exe" teie CD-ROMi draiverit ja siis vajutage ENTER klahvi klaviatuuril.

### 2. Installiviisard ei suuda tuvastada minu Video kodeerija. Mida ma peaksin tegema?

- 1. Veenduge, et teil on järginud kõik sammud 2. jaos: Riistvara paigaldamine..
- Blokeerige tulemüüri tarkvaraprogrammid nagu näiteks ZoneAlarm või Norton Internet Security. Kui te kasutate Windows 7, Windows Vista või Windows XP, siis blokeerige selle sisseehitatud tulemüür.
- 3. Klikkige "Search in IP Setup".
- Taasta Video kodeerija algseaded. Võtke nõel või kirjaklamber ja vajutage seadme küljel olevat reset nuppu kuni 15 sekundit.

### 3. Mul ei ole DHCP serverit või DHCP server on mu arvutivõrgule keelatud, ja ma ei saahäälestada TV-VS1/TV-VS1P. Mida ma peaksin tegema?

- Avage oma arvuti TCP/IP seadistustesed ning määrake arvutile staatiline IP aadress, mille alamvõrk oleks 192.168.10.x. TV-IP322P vaikimisi IP aadress on 192.168.10.30, seega ärge määrake oma arvuti võrgukaardi IP aadressiks 192.168.10.30
- 2. Seejärel avage Internet Explorer ja sisestage aadressi ribasse http http://192.168.10.30.

### 4. When I click on Live View the image does not load?

- 1. Make sure that you are using a browser that supports ActiveX or Java.
- Make sure that ActiveX or Java is installed. See steps 10 to 12 in Section 2: Hardware Installation for ActiveX installation. Go to <u>www.java.com</u> to download and install the Java plug-in.

### 5. Ma olen unustanud oma parooli. Mida ma peaksin tegema?

Võtke nõel või kirjaklamber ja vajutage reset nuppu küljel üksus 15 sekundit. See taastab seaded tagasi tehaseasendisse. Avage IP Setup programm, et leida kaamera IP aadress, järgige sektsioon 2. TV-VS1/TV-VS1P seadistamine punkte alates 8. Kui Teie arvutivõrgus ei ole DHCP serverit, siis vaikimisi IP aadressiks on 192.168.10.30. Vaikimisi administraatori ID ja parooliks on admin.

| LED/Nupp                                    | Värv     | Tegevus  | Kirjeldus                                                                                                |
|---------------------------------------------|----------|----------|----------------------------------------------------------------------------------------------------|
| Power LED                                   | Oranz    | Pidevalt | Seade on väljas                                                                                          |
|                                             | N/A      | Väljas   | Seade on sees                                                                                            |
| Network Port<br>ühendus / Aktsioon<br>LEDid | Roheline | Pidevalt | LAN porti on ühendatud 10/20 Mbps või 100/200Mbps<br>(Half / Full Duplex)                                |
|                                             |          | Vilkuv   | LAN pordis andmete edastamine / vastuvõtmine<br>10/20Mbps või 100/200Mbps kiirusega (Half / Full Duplex) |
|                                             | N/A      | Väljas   | LAN port on lahti ühendatud / Ethernet Link puudub                                                       |
| Reset Nupp                                  | N/A      | N/A      | Hoidke 15 sekundit, et taastada seadme vaikesätted.                                                      |

6. Palun andke mulle selgitusi kõikide LEDid ja nuppude kohta.

Kui Teil esineb endiselt probleeme või on küsimusi TV-VS1/TV-VS1P kohta, võtke ühendust TRENDneti tehnilise toe osakonnaga.

### **GPL/LGPL** General Information

This TRENDnet product includes free software written by third party developers. These codes are subject to the GNU General Public License ("GPL") or GNU Lesser General Public License ("LGPL"). These codes are distributed WITHOUT WARRANTY and are subject to the copyrights of the developers. TRENDnet does not provide technical support for these codes. The details of the GNU GPL and LGPL are included in the product CD-ROM.

Please also go to (http://www.gnu.org/licenses/gpl.txt) or (http://www.gnu.org/licenses/lgpl.txt) for specific terms of each license.

The source codes are available for download from TRENDnet's web site (http://trendnet.com/downloads/list\_gpl.asp) for at least three years from the product shipping date.

You could also request the source codes by contacting TRENDnet.

20675 Manhattan Place, Torrance, CA 90501, USA. Tel: +1-310-961-5500 Fax: +1-310-961-5511

### Informations générales GPL/LGPL

Ce produit TRENDnet comprend un logiciel libre écrit par des programmeurs tiers. Ces codes sont sujet à la GNU General Public License ("GCPL" Licence publique générale GNU) ou à la GNU Lesser General Public License ("LGPL" Licence publique générale limitée GNU). Ces codes sont distribués SANS GARANTIE et sont sujets aux droits d'auteurs des programmeurs. TRENDnet ne fournit pas d'assistance technique pour ces codes. Les détails concernant les GPL et LGPL GNU sont repris sur le CD-ROM du produit.

Veuillez également vous rendre en (http://www.gnu.org/licenses/gpl.txt) ou en (http://www.gnu.org/licenses/lgpl.txt) pour les conditions spécifiques de chaque licence.

Les codes source sont disponibles au téléchargement sur le site Internet de TRENDnet web site (http://trendnet.com/downloads/list\_gpl.asp) durant au moins 3 ans à partir de la date d'expédition du produit. Vous pouvez également demander les codes source en contactant TRENDnet.

20675 Manhattan Place, Torrance, CA 90501, USA. Tel: +1-310-961-5500 Fax: +1-310-961-5511

### Allgemeine Informationen zu GPL/LGPL

Dieses Produkt enthält die freie Software "netfilter/iptables" (© 2000-2004 netfilter project http://www.netfilter.org) und die freie Software \_Linux \_mtd" (Memory Technology Devices) Implementation (© 2000 David Woodhouse), erstmals integriert in Linux Version 2.4.0-test 3 v. 10.07.2000 (http://www.kernel.org/pub/linux/kernel/v2.4/old-test-kernels/linux-2.4.0-test3.tar.bz2), sowie weitere freie Software. Sie haben durch den Erwerb dieses Produktes keinerfei Gewährleistungsansprüche gegen die Berechtigten an der oben genannten Software erworben; weil diese die Software kostenfrei lizenzieren gewähren sie keine Haftung gemäß unten abgedruckten Lizenzbedingungen. Die Software darf von jedermann im Quell-und Objektcode unter Beachtung der Lizenzbedingungen der GNU General Public License Version 2, und GNU Lesser General Public License (LGPL) vervielfältigt, verbreitet und verarbeitet werden. Die Lizenz ist unten im englischsprachigen Originalwortlaut wiedergegeben. Eine nichtoffizielle Übersetzung in die deutsche Sprache finden Sie im Internet unter (http://www.gnu.de/documents/gpl-20.de.html). Eine allgemeine öffentliche GNU Lizenz befindet sich auch auf der mittelieferten CD-ROM.

Sie können Quell-und Objektcode der Software für mindestens drei Jahre auf unserer Homepage www.trendnet.com im Downloadbereich (http://trendnet.com/langen/downloads/list\_gpl.asp) downloadend. Sofern Sie nicht über die Möglichkeit des Downloads verfügen können Sie bei TRENDnet.

20675 Manhattan Place, Torrance, CA 90501 -U.S.A -, Tel.: +1-310-961-5500, Fax: +1-310-961-5511 die Software anfordern.

### Información general sobre la GPL/LGPL

Este producto de TRENDnet incluye un programa gratuito desarrollado por terceros. Estos códigos están sujetos a la Licencia pública general de GNU ("GPL") o la Licencia pública general limitada de GNU ("LGPL"). Estos códigos son distribuidos SIN GARANTÍA y están sujetos a las leyes de propiedad intelectual de sus desarrolladores. TRENDnet no ofrece servicio técnico para estos códigos. Los detalles sobre las licencias GPL y LGPL de GNU se incluyen en el CD-ROM del producto.

Consulte también el (http://www.gnu.org/licenses/gpl.txt) ó el (http://www.gnu.org/licenses/lgpl.txt) para ver las cláusulas específicas de cada licencia.

Los códigos fuentes están disponibles para ser descargados del sitio Web de TRENDnet

(http://trendnet.com/downloads/list\_gpl.asp) durante por lo menos tres años a partir de la fecha de envío del producto. También puede solicitar el código fuente llamando a TRENDnet.

20675 Manhattan Place, Torrance, CA 90501, USA. Tel: +1-310-961-5500 Fax: +1-310-961-5511

### Общая информация о лицензиях GPL/LGPL

В состав данного продукта TRENDnet входит бесплатное программное обесенчение, написанное сторонними разработчиками. Это ПО распространяется на условиях лицензий GNU General Public License ("GPL") или GNU Lesser General Public License ("LGPL"). Программые распространяются BES TAPAHTIVI и и хораняются BE завторскими правами разработчиков. TRENDnet не оказывает техническую поддержку этого программного обеспечения. Подробное описание лицензий GNU GPL и LGPL можно найти на компакт-диксе, прилагаемом к продукту. В пунктах (http://www.gnu.org/licenses/gpl.txt) и (http://www.gnu.org/licenses/lgpl.txt) изложены конкретные условия каждой из лицензий.

Исходный код программ доступен для загрузки с веб-сайта TRENDnet (http://trendnet.com/downloads/list\_gpl.asp) в течение, как минимум, трех лет со дня поставки продукта.

Кроме того, исходный код можно запросить по адресу TRENDnet.

20675 Manhattan Place, Torrance, CA 90501, USA. Tel: +1-310-961-5500 Fax: +1-310-961-5511

### GPL/LGPL informações Gerais

Este produto TRENDnet inclui software gratuito desenvolvido por terceiros. Estes códigos estão sujeitos ao GPL (GNU General Public License) ou ao LGPL (GNU Lesser General Public License). Estes códigos são distribuidos SEM GARANTIA e estão sujeitos aos direitos autorais dos desenvolvedores. TRENDnet não presta suporte técnico a estes códigos. Os detalhes do GNU GPL e do LGPL estão no CD-ROM do produto.

Favor acessar http://www.gnu.org/licenses/gpl.txt ou http://www.gnu.org/licenses/lgpl.txt para os termos específicos de cada licença.

Os códigos fonte estão disponíveis para download no site da TRENDnet (http://trendnet.com/langen/downloads/list\_gpl.asp) por pelo menos três anos da data de embarque do produto.

Você também pode solicitar os códigos fonte contactando TRENDnet, 20675 Manhattan Place, Torrance, CA 90501, USA.Tel: +1-310-961-5500, Fax: +1-310-961-5511.

### GPL/LGPL üldinformatsioon

See TRENDneti toode sisaldab vaba tarkvara, mis on kirjutatud kolmanda osapoole poolt. Koodid on allutatud GNU (General Public License) Üldise Avaliku Litsentsi (GPL) või GNU (Lesser General Public License) ("LGPL") Võihem Üldine Avalik Litsentsiga. Koode vahendatakse ILMA GARANTIITA ja need on allutatud arendajate poolt. TRENDnet ei anna koodidele tehnilist tuge. Detailsemat infot GNU GPL kohta leiate toote CD-ROMil. Infot mõlema litsentsi spetsiifiliste terminite kohta leiate (http://www.gnu.org/licenses/lgpl.txt).

Infot mõlema litsentsi spetsiifiliste terminite kohta leiate (http://www.gnu.org/licenses/gpl.txt) või

(http://www.gnu.org/licenses/lgpl.txt). Lähtekoodi on võimalik alla laadida TRENDneti kodulehelt

(http://trendnet.com/langen/downloads/list\_gpl.asp) kolme aasta jooksul alates toote kättesaamise kuupäevast.

Samuti võite lähtekoodi paluda TRENDnetilit, 20675 Manhattan Place, Torrance, CA 90501, USA. Tel: +1-310-961-5500, Fax: +1-310-961-5511.

# Sertifikaadid:

Seade on testitud ning vastab FCC ja CE reeglitele.

Seade vastab järgmistele tingimustele:

(1) Seade ei tohi põhjustada ohtlikke häireid.

(2) Seade peab võtma vastu kõiki signaale, sealhulgas signaale, mis võivad põhjustada soovimatuid häireid seadme töös.

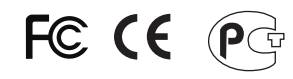

Elektri- ja elektroonikatoodete jäätmeid ei tohi ära visata koos olmejääkidega. Abivahendite olemasolu korral palume ümbertöötlemiseks sorteerida. Jäätmete ümbertöötlemise kohta küsige nõu oma kohalikult jaemüüjalt.

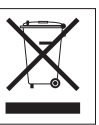

<u>MÄRKUS</u>: TOOTJA EI VASTUTA ÜHEGI TV VÕI RAADIO HÄIRE EEST, MIS ON PÕHJUSTATUD SEADME LUBAMATUST ÜMBEREHITAMISEST. IGASUGUNE ÜMBERMODIFITSEERIMINE TÜHISTAB AUTORIVASTUTUSE SEADMELE.

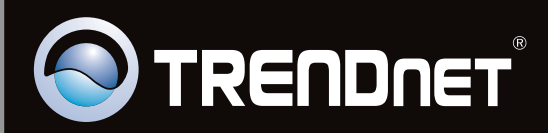

# **Product Warranty Registration**

Please take a moment to register your product online. Go to TRENDnet's website at http://www.trendnet.com/register

Copyright ©2011, All Rights Reserved. TRENDnet.